オンライン請求システムによる支払額決定通知閲覧手順

1 オンライン請求システムで「群馬県国民健康保険団体連合会」を選択します。

| 日 1 オンライン請求システム × + 、                     |                                                         |     | a × |
|-------------------------------------------|---------------------------------------------------------|-----|-----|
| $\leftrightarrow$ $\circ$ $\circ$ $\circ$ |                                                         | ☆ ん | £…  |
|                                           | オンライン請求システム                                             |     |     |
|                                           | 審查支払機関選択                                                |     |     |
|                                           | 診療(調剤)報酬を請求する審査支払機関を選んで下さい。 この画面を終了する場合は、閉じるボタンを押して下さい。 |     |     |
|                                           |                                                         |     |     |

2 「請求」を選択します。

| □ オンライン諸末システム × + ∨ |                                                                                            | - | 8   | × |
|---------------------|--------------------------------------------------------------------------------------------|---|-----|---|
|                     |                                                                                            |   | l e | ģ |
|                     | オンライン請求システム                                                                                |   |     |   |
|                     | 国民健康保険団体連合会                                                                                |   |     |   |
|                     | 診療(調剤)報酬の講求を行う場合は講求ボタンを押して下さい。                                                             |   |     |   |
|                     | 作成したレセプトデータの試験を行う場合は確認試験ボタンを押して下さい。                                                        |   |     |   |
|                     |                                                                                            |   |     |   |
|                     | 確認試験 構設は知の利用期間は、5日から月末までです。                                                                |   |     |   |
|                     | [利用可能持载]<br>請 來 : 5日~月末 · · 8時~2.1時<br>(8日~1.0日 · · · 8時~2.4時)<br>確認以解 : 5日~月末 · · 8時~2.1時 |   |     |   |
|                     |                                                                                            |   |     |   |
|                     |                                                                                            |   |     |   |
| 1                   |                                                                                            |   |     |   |

3 「ユーザ I D」と「<u>パスワード」を入力し、ログインします。</u>

| □ d は オンライン諸ホシステム × + | $\sim$ 101 cm plant $\sim$ 101 cm $\sim$ 100 cm $\sim$ |                           |                | -    | a × |
|-----------------------|--------------------------------------------------------|---------------------------|----------------|------|-----|
|                       |                                                        |                           |                | \$ L | ıe  |
|                       |                                                        | オンライン調                    | 求システム          |      |     |
|                       | 群馬県国民健                                                 | 康保険団体連合会                  |                |      |     |
|                       | ユーザIDとバス                                               | フードを入力して下さい。              |                |      |     |
|                       | ユーザ10<br>パスワード                                         |                           |                |      |     |
|                       | 利用規約 プライバシーボ                                           | グイン<br>リシー パスワードを忘れた方へ    |                |      |     |
|                       | <ul> <li>請求に関するお問合せ</li> <li>&lt;</li></ul>            | 電話番号: <u>027-290-1338</u> | 取扱時間:平日 9時~17時 |      |     |
|                       | <オンライン請求システムヘルプデスク>                                    | 電話番号:0120-60-7210         | 取扱時間:医療機関・薬局   |      |     |
|                       | ■新しい電子証明書の発行申請はこちらをクリックしてく                             | ださい。                      |                |      |     |
|                       | 電子証明書の発行申請サイト                                          |                           |                |      |     |
|                       | 証明書ダウンロードサイト (専用のID、パスワード                              | が必要です。)                   |                |      |     |
|                       |                                                        |                           |                |      |     |
|                       |                                                        |                           |                |      |     |

4 「各種帳票等」から「振込額」を選択します。

| 日 日 オンライン請求システム | × + ~                         |           |  |   | σ | ×   |
|-----------------|-------------------------------|-----------|--|---|---|-----|
|                 |                               |           |  | h | ß |     |
| オンライン。<br>請求。   | 接統先 : 群馬県国民健康保険団体連合会<br>利用者名: | 最終ログイン時間: |  |   |   |     |
| トップページ          |                               |           |  |   |   | ~   |
| お知らせ            | ➡ 処理状況                        |           |  |   |   |     |
| レセプト送信・状況       |                               |           |  |   |   | . 1 |
| コーディングデータ       | <ul> <li>お知らせ</li> </ul>      |           |  |   |   |     |
| 再審査・取下げ         | システムに関するお知らせ                  |           |  |   |   | 6   |
| 各種帳票等           |                               |           |  |   |   |     |
| 增減点連絡書          | -                             |           |  |   |   |     |
| 返戻内訳書           | 運用に関するお知らせ                    |           |  |   |   |     |
| 資格確認結果          |                               |           |  |   |   |     |
| 振込額             |                               |           |  |   |   |     |
| 返戻レセプト          |                               |           |  |   |   |     |
| 各種申請送信·状況       | その他のお知らせ                      |           |  |   |   |     |
| パスワード変更         |                               |           |  |   |   |     |
| マニュアル           |                               |           |  |   |   |     |
| お問合せ先           |                               |           |  |   |   |     |
| ログアウト           |                               |           |  |   |   |     |

5 振込額ダウンロードが表示されるので、閲覧したい処理年月の「ダウンロード」を選択。

|               |                                 |    |                  |       |                |           |    |   |   | ^ |
|---------------|---------------------------------|----|------------------|-------|----------------|-----------|----|---|---|---|
|               |                                 |    |                  |       |                |           | 51 | h | Ŀ |   |
| オンライン。<br>請求。 | ☆ 接続先 : 群馬県国民健康保険団体連合会<br>利用有石: |    |                  |       | 最終             | ログイン時間:   |    |   |   |   |
| トップページ        |                                 |    |                  | 振込額   | <b>iダウンロード</b> |           |    |   |   |   |
| サう成な          |                                 |    |                  |       |                |           |    |   |   |   |
| レセプト送信・状況     |                                 |    | 25/84            | の振い離デ | - なががウンロードでき   | ***       |    |   |   |   |
| コーディンクテータ     |                                 | 這番 |                  | 区分    | ダウンロード日        | ダウンロード    |    |   |   |   |
| 再審査・取下げ       |                                 | 1  | 令和5年1月           | 月中    | 未ダウンロード        | ダウンロード    |    |   |   |   |
| 各種帳票等         |                                 | 2  | 令和4年12月          | 月中    |                | ダウンロード    |    |   |   |   |
| 增減点運絡書        |                                 | -  | A-10 4 (E 1 1 E) | 8.0   |                | Nature II |    |   |   |   |
| 返戻内訳書         | L                               | 2  | <b>元和4411月</b>   | 744   |                | 94990-F   |    |   |   |   |
| 資格確認結果        |                                 |    |                  |       |                |           |    |   |   |   |
| 振込額           |                                 |    |                  |       |                |           |    |   |   |   |
| 返戻レセプト        |                                 |    |                  |       |                |           |    |   |   |   |
| 各種申請送信·状況     |                                 |    |                  |       |                |           |    |   |   |   |
| パスワード変更       |                                 |    |                  |       |                |           |    |   |   |   |
| マニュアル         |                                 |    |                  |       |                |           |    |   |   |   |
| お問合せ先         |                                 |    |                  |       |                |           |    |   |   |   |
| ログアウト         | ~                               |    |                  |       |                |           |    |   |   |   |

6 任意のフォルダを選択し、PDFを保存し閲覧します。

| 名前を付けて保存                                      |               | >       | <       |                  |                |   |     |    |
|-----------------------------------------------|---------------|---------|---------|------------------|----------------|---|-----|----|
|                                               | ✓ ひ デスクトップの検索 | م       |         |                  |                |   | た ん | ie |
| 整理 マ 新しいフォルダー                                 |               | lii • 🕜 |         | 最終               | ログイン時間:        |   |     |    |
| Manual ヘ 名前 ヘ<br>ReceiptOnline<br>電子力ルテ       | 更新日時          | 種類      | ;       |                  |                |   |     |    |
| OneDrive                                      |               |         | 振込種     | 領ダウンロード          |                |   |     |    |
| PC                                            |               |         |         |                  |                |   |     |    |
| <ul> <li>3D オブジェクト</li> <li>ダウンロード</li> </ul> |               |         |         |                  |                |   |     |    |
| ▼ 770 F                                       |               |         | 月分の振込額テ | - タがダウンロードでき     | きます。           |   |     |    |
|                                               |               |         | > 区分    | ダウンロード日          | ダウンロード         |   |     |    |
| ファイル名(N): 10110103_202301_2                   |               |         | 月中      | 2023/02/20 16:00 | ダウンロード         |   |     |    |
| ファイルの世界(T): 上HR (2p 753),) フオルクー              |               |         | 月中      |                  | ダウンロード         |   |     |    |
|                                               |               |         | 月中      |                  | ダウンロード         |   |     |    |
| ▲ フォルダーの非表示                                   | 保存(S)         | キャンセル   |         |                  |                |   |     |    |
| 振込額                                           |               |         |         |                  |                |   |     |    |
| 各種申請送信・状況                                     |               |         |         |                  |                |   |     |    |
| パスワード変更                                       |               |         |         |                  |                |   |     |    |
| マニュアル                                         |               |         |         |                  |                |   |     |    |
| お問合せ先                                         |               |         |         |                  |                | - |     |    |
| ログアウト                                         |               |         | 麗く      | 保存               | <u>へ</u> キャンセル | × |     |    |

※ zip形式で出力されますので、解凍してPDFをご覧ください。

以上で操作は終了です。